Guide by Pat Gillis

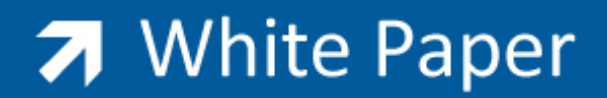

Passion Integrity Expertise Teamwork

## Material Alignment in Revit Architecture

How to check the Surface Pattern Texture Alignment and Texture Editor settings that control Rendered Material Alignments in Revit 2012

New users to Revit and those individuals creating/introducing new materials into Revit Architecture 2012

This article looks briefly at the background alignment settings to check if materials render incorrectly in Revit Architecture. It came about because of a query about rendering of a ceiling that hadn't worked and I wanted to investigate as the out of the box materials "should" line up! Part of the initial image is shown below:

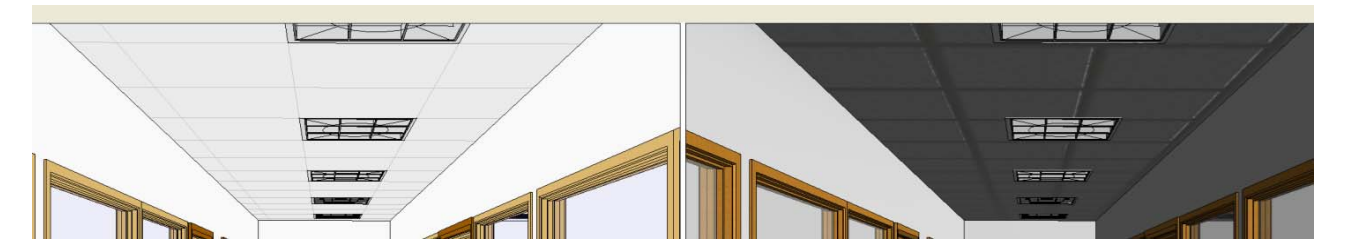

As you can see, in the image above, the ceiling lights align as expected with the surface pattern of the ceiling when it's in a Hidden line visual style; however, once the image had been rendered the materials were out by approximately half a tile!

I tested the materials in several files, one Autodesk Revit 2010 file, and another new file created using the Revit Architecture 2012 DefaultGBRENU metric template...the resulting images all matched up more or less perfectly...the following images came from my new Revit 2012 file...

1200 x 600 Ceiling grid...alignments match...

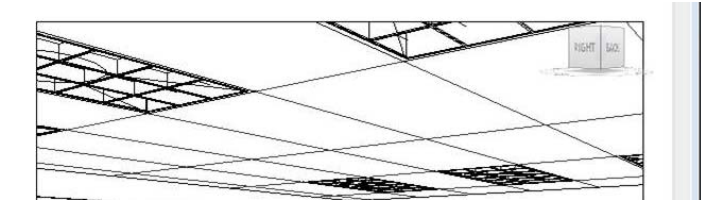

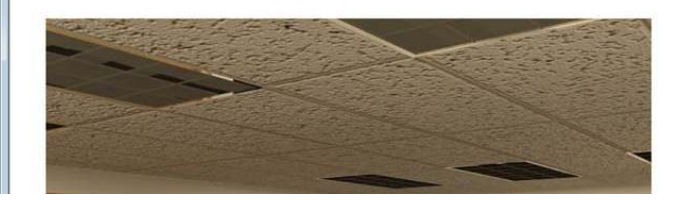

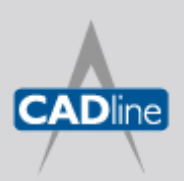

T: 01784 419922 E: sales@cadline.co.uk W: www.cadline.co.uk CADline Ltd, Northumberland House, Drake Avenue, Staines, Middlesex, TW18 2AP

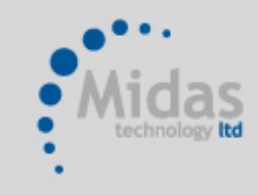

🛪 White Paper

Passion Integrity Expertise Teamwork

Also...For the 600 x 600 ceiling grid...Alignments match...

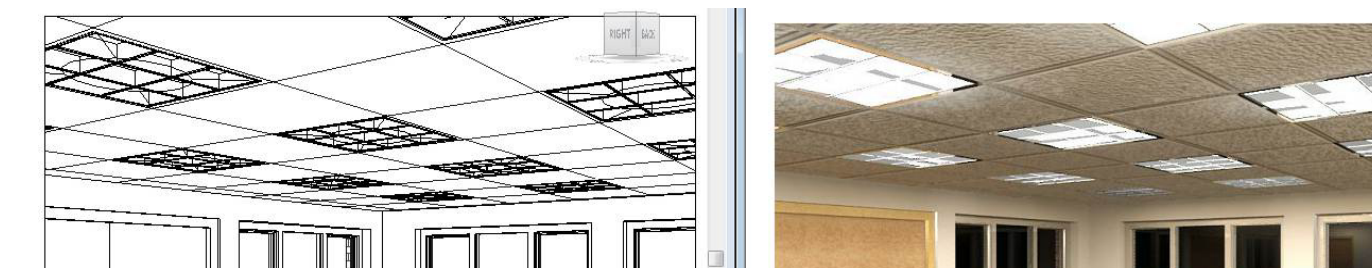

The image below is from existing Autodesk file 2010 Revit...note, Revit renders very well but all these images were fairly quick and not much effort was made in terms of lighting etc

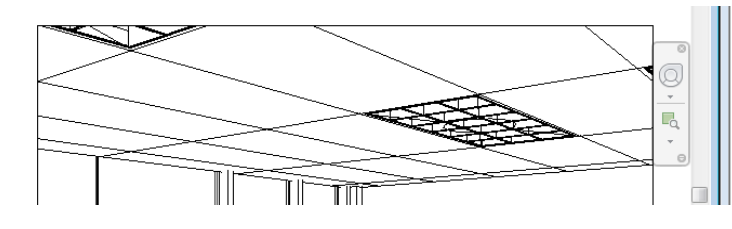

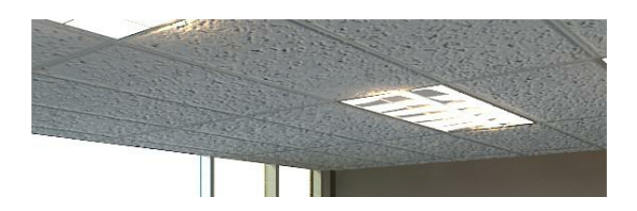

As all of the materials seem to match I advised our client that it would be worth checking the material(s) he had in his model...perhaps it has been adjusted in some way...possibly by taking it into Max or by an edit of the e material directly?

I then provided information from my files on how to check the Texture alignment...

| Materials                         |                              |   | Identity | Graphics                                         | Appearance    | Structure         |                             |
|-----------------------------------|------------------------------|---|----------|--------------------------------------------------|---------------|-------------------|-----------------------------|
| Enter Search Words                |                              | Q |          |                                                  | _             |                   |                             |
| Material Class:                   | <all></all>                  | • |          |                                                  | 9             |                   | i l                         |
| Air Barrier - Air Infiltration Ba | rrier                        |   |          |                                                  |               |                   |                             |
| Concrete - Cast-in-Place Cor      | Icrete                       |   |          |                                                  |               | 6882 <b>1</b> 448 | 1                           |
| Concrete - Cast-In-Place Ligi     | ntweight                     |   |          |                                                  |               |                   | 20                          |
| Concrete - Precast Concrete       |                              |   |          |                                                  | 5             |                   | 2                           |
| Default                           |                              | H | Shadin   | g                                                |               |                   |                             |
| Default Floor                     |                              |   | Use      | Render A                                         | Appearance fo | r Shading         |                             |
| Default Floor Area Face           |                              |   | 37-30    | <u> </u>                                         |               |                   |                             |
| Default Light Source              |                              |   |          |                                                  |               |                   |                             |
| Default Mass                      |                              |   |          |                                                  |               |                   |                             |
| Default Roof                      |                              |   |          | RGB 2                                            | 35-235-235    |                   |                             |
| Default Wall                      |                              |   |          | Trans                                            | parency: 09   | 0                 |                             |
| Door - Frame                      |                              |   |          |                                                  |               |                   |                             |
| Door - Panel                      |                              |   | Surfac   | e Pattern                                        |               |                   |                             |
| Finishes - Exterior - Curtain \   | Vall Mullions                |   |          |                                                  |               |                   |                             |
| Finishes - Exterior - EIFS - E    | cterior Insulation and Finis |   |          |                                                  | <b>-</b>      |                   |                             |
| Finishes - Exterior - GFRC -      | Glass Fiber Reinforced Co    |   | 1.2      |                                                  | J (           | -                 |                             |
| Finishes - Exterior - Metal Pa    | nel                          |   | 600 x    | 600mm                                            |               | Bla               | ck                          |
| Finishes - Exterior - Precast     | Concrete Panels              |   |          | a na sana sa sa sa sa sa sa sa sa sa sa sa sa sa |               |                   |                             |
| Finishes - Exterior - Siding / (  | Clapboard                    |   | Tex      | ture Align                                       | ment          |                   |                             |
| Finishes - Interior - Acoustica   | al Treatment                 |   |          |                                                  | Cor 1         |                   |                             |
| Finishes - Interior - Carpet 1    |                              |   | Cut Pa   | ttern                                            | Click         | to align rend     | er appearance texture to tr |
| Finishes - Interior - Ceiling Ti  | e 600 x 600                  |   |          |                                                  |               |                   |                             |
| Finishes - Interior - Ceiling Ti  | e 600 x 1200                 |   | < 000    | e>                                               |               |                   |                             |

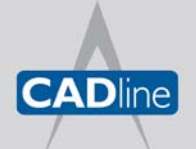

T: 01784 419922 E: sales@cadline.co.uk W: www.**cadline**.co.uk CADline Ltd, Northumberland House, Drake Avenue,

Staines, Middlesex, TW18 2AP

Midas

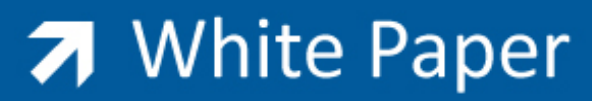

Passion Integrity Expertise Teamwork

Clicking on the Texture Alignment button produces the following dialogue:

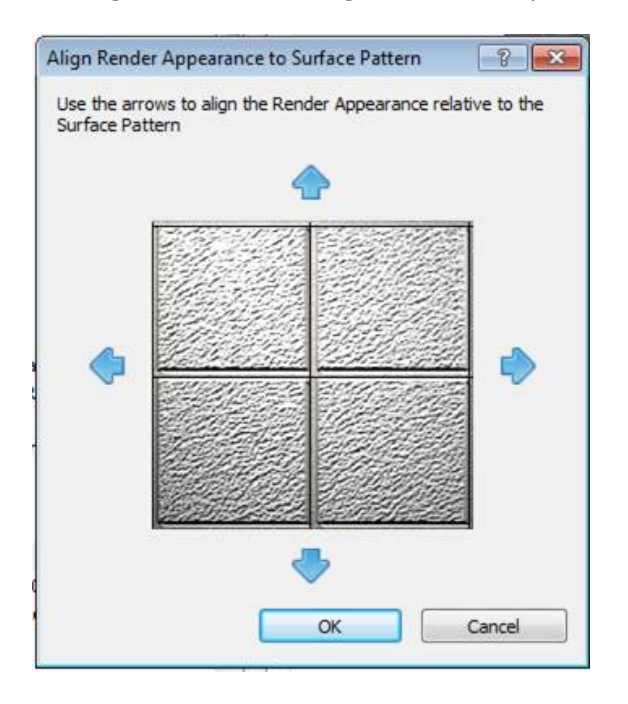

Under the Appearance tab, clicking on the jpg/image leads to the Texture editor...

|            | _                              |                |           |            | Options * |
|------------|--------------------------------|----------------|-----------|------------|-----------|
|            | E                              |                | ĩ         |            |           |
|            | 1000                           |                |           |            |           |
|            | 1 Sector                       |                |           |            |           |
|            |                                |                |           |            |           |
|            |                                | COOLDEN DOM BY |           |            |           |
| Propert    | ies Independe                  | ent            |           | _          | •         |
| Property S | Set <none></none>              |                | 1         |            |           |
| ▼ Generic  |                                |                | 1         |            |           |
| Co         | lor RGB 255 25                 | 55 255         | <u> </u>  |            |           |
| Ima        | ge                             |                |           |            |           |
|            |                                | +              |           |            |           |
|            | Finishes.Ce                    | ilings.Acou    | stical Ti | le.Exposed | d Grid.2  |
| Image Fa   | de                             |                |           | 100        | -         |
| Glossine   | ess                            |                |           | 0          |           |
| Highligh   | nts Non-Meta                   | illic          |           |            |           |
|            | And I am a state of the second |                |           |            |           |

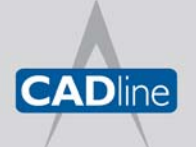

T: 01784 419922 E: sales@cadline.co.uk W: www.cadline.co.uk CADline Ltd, Northumberland House, Drake Avenue, Staines, Middlesex, TW18 2AP

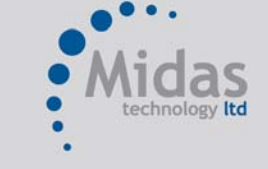

## White Paper

Passion Integrity Expertise Teamwork

As stated previously, clicking on the jpg/image displays the Texture Editor, and the following info...

| Texture Editor |                       |        |               | ×        |
|----------------|-----------------------|--------|---------------|----------|
| 4876.80 mm     | 4876.80 mm -          |        |               | 4        |
| Image          |                       |        |               | 10       |
| Brightness     | Finishes.Ceilings.Act | oustic | al Hie.Expose | ed Gr    |
| Lighties       | Invert Image          |        | 107           |          |
| ▼ Transforms   | e transforms          |        |               |          |
| ▼ Position     |                       |        |               |          |
| Offset         | 0.00 mm               | \$     | X             |          |
|                | 0.00 mm               | \$     | Y             |          |
| Rotation       |                       |        | 0.00*         |          |
| ▼ Scale        |                       |        |               |          |
| Sample Size    | 4876.80 mm            | \$     | Width 📾       | 1        |
|                | 4876.80 mm            | \$     | Height        | <u>.</u> |
| ▼ Repeat       |                       |        |               |          |
| Horizontal     | Tile                  |        |               | •        |
| Vertical       | Tile                  |        |               | -        |
| ?              |                       |        | Done          | :        |

Using this information, and knowing how big the tile/masonry item is, it should be easy enough to check if the pattern is set correctly with regard to real-world units etc...

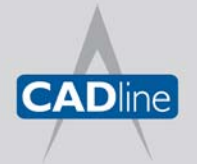

T: 01784 419922 E: sales@cadline.co.uk W: www.cadline.co.uk CADline Ltd, Northumberland House, Drake Avenue, Staines, Middlesex, TW18 2AP

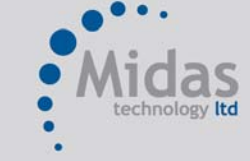

## White Paper

Passion Integrity Expertise Teamwork

Similarly, for the 600 x 1200mmm ceiling grid...the surface pattern was fine...

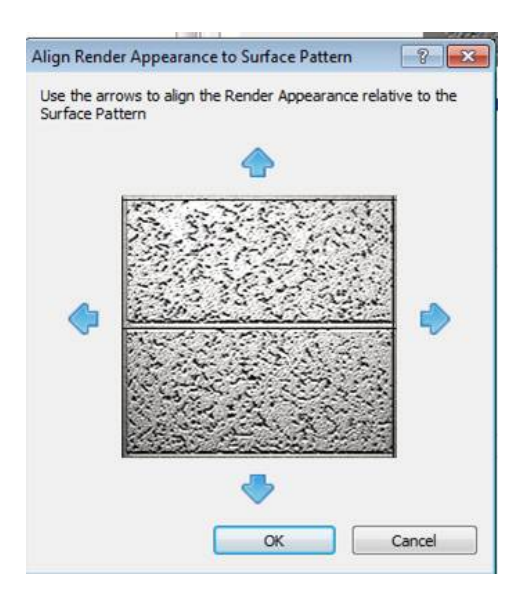

Again, the image settings seemed to match...Clicking on the jpg under Appearance displayed the following...

| 4876.80 mm<br>iishes.Ceilings<br>Invert Image  | Acoust                               | tica                                 | 1 Tile.E<br>87                               | xposed    |
|------------------------------------------------|--------------------------------------|--------------------------------------|----------------------------------------------|-----------|
| 4876.80 mm<br>iishes.Ceilings.<br>Invert Image | Acoust                               | tica                                 | I Tile.E                                     | xposed    |
| insforms                                       |                                      |                                      |                                              |           |
|                                                |                                      |                                      |                                              |           |
|                                                |                                      |                                      |                                              |           |
| 00 mm                                          | В                                    | •                                    | Х                                            | @@        |
| 00 mm                                          | H                                    | \$                                   | Y                                            |           |
|                                                |                                      |                                      | 0.00                                         | )°        |
|                                                |                                      |                                      |                                              |           |
| 76.80 mm                                       | H                                    | ¢                                    | Width                                        |           |
| 76.80 mm                                       | В                                    | •                                    | Heigh                                        | t         |
|                                                |                                      |                                      |                                              |           |
| le                                             |                                      |                                      |                                              |           |
| le                                             |                                      |                                      |                                              |           |
|                                                |                                      |                                      | 1                                            |           |
|                                                | i76.80 mm<br>i76.80 mm<br>ile<br>ile | 176.80 mm<br>176.80 mm<br>ile<br>ile | 176.80 mm - €<br>176.80 mm - €<br>ile<br>ile | 176.80 mm |

The next item to check was the tile sizes...in Ceiling Plans they seemed to be correct

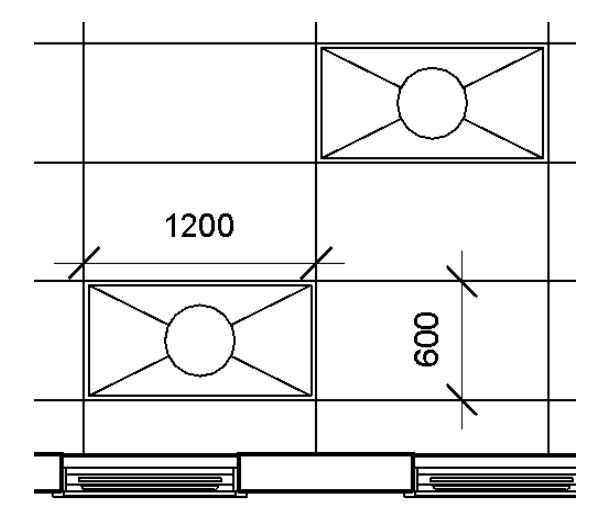

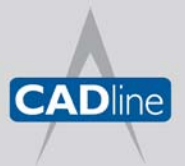

T: 01784 419922 E: sales@cadline.co.uk W: www.cadline.co.uk CADline Ltd, Northumberland House, Drake Avenue, Staines, Middlesex, TW18 2AP

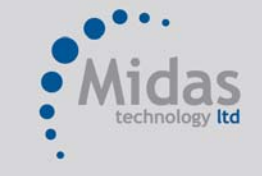

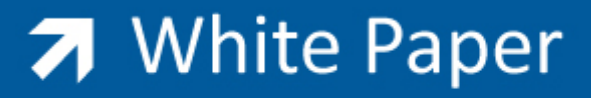

Passion Integrity Expertise Teamwork

Locking a 3D view (Showing the ceiling upside down for purposes of clarity), and adding dimensions to check revealed the tiles were correct too...

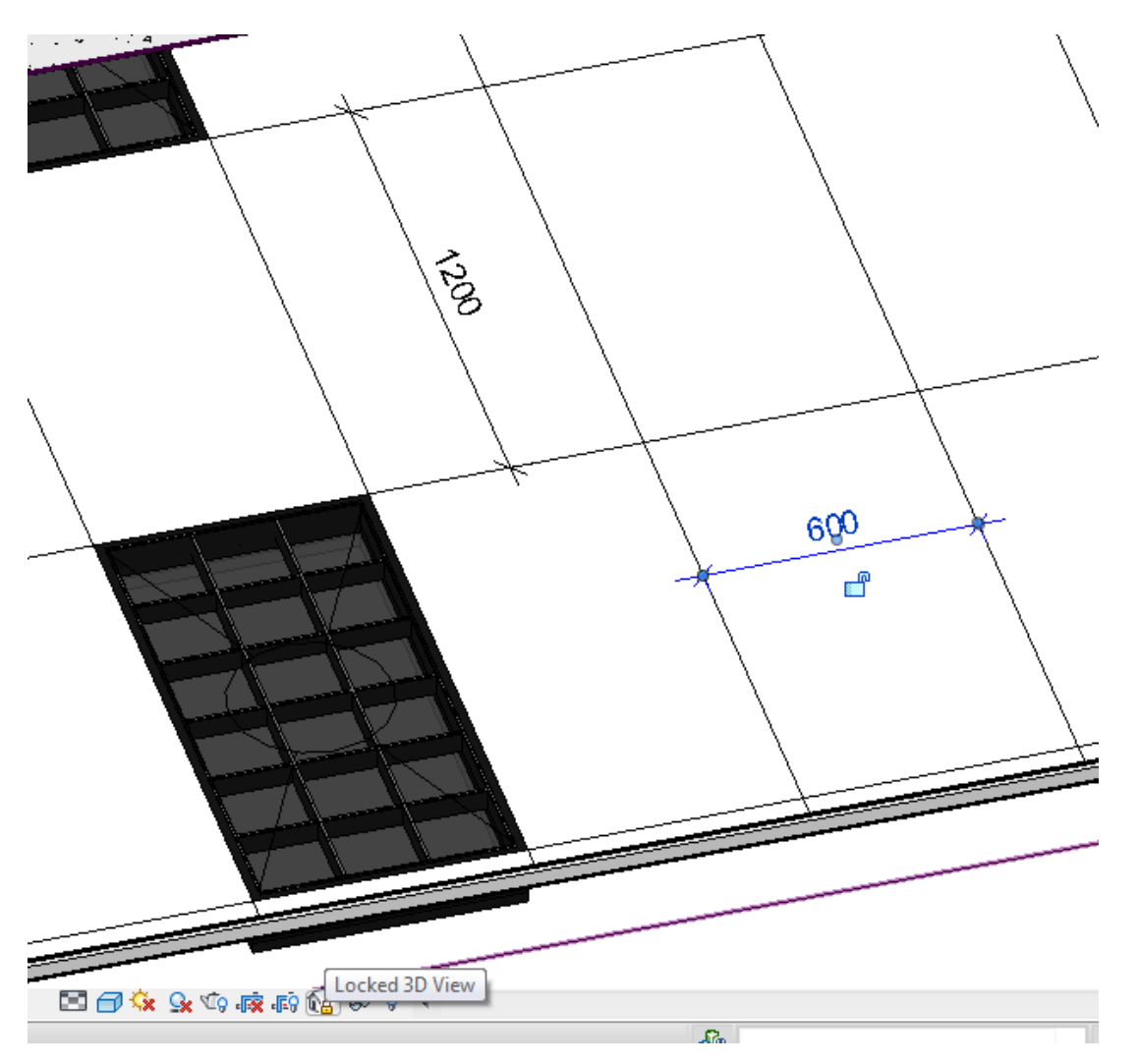

I advised the client to check if there were differences between my settings and those in his files...Currently awaiting a response.

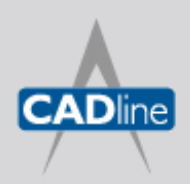

T: 01784 419922 E: sales@cadline.co.uk W: www.cadline.co.uk CADline Ltd, Northumberland House, Drake Avenue, Staines, Middlesex, TW18 2AP

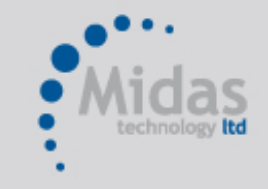

T: 01293 774442 E: sales@midastechnology.co.uk W: www.midastechnology.co.uk Midas Technology Ltd, Gatwick House,

Peeks Brook Lane, Horley, RH6 9ST